# Passo a passo para primeiro acesso ao RM Portal

### 1. Acesso ao RM Portal

Para acessar os Portais, utilize o seguinte *link* <u>http://urinet.fw.uri.br/explore/</u> ou através do site da URI (<u>https://www.fw.uri.br</u>) na aba "Portais".

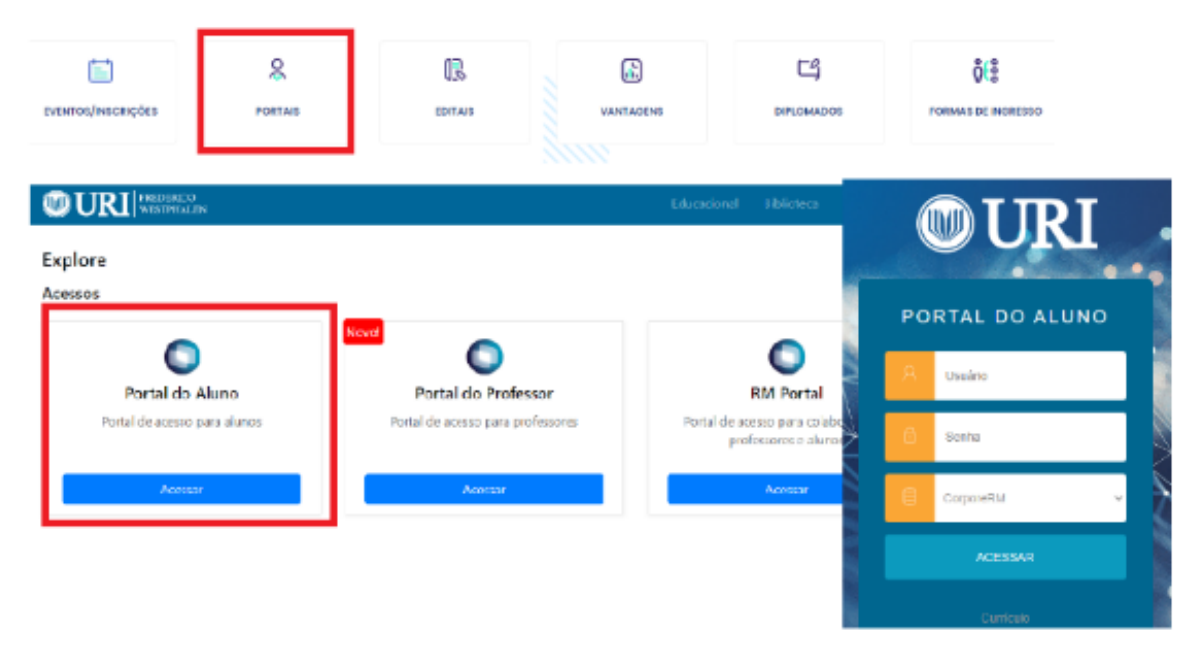

Ao acessar a página será solicitado suas informações de usuário e senha. O usuário é composto pelo número do registro acadêmico (RA), este foi enviado juntamente com a senha de primeiro acesso para seu e-mail pessoal cadastrado no momento da matrícula.

Caso o aluno não tenha recebido as informações de acesso, este pode consultar as mesmas no setor de atendimento da universidade.

Se esqueceu a senha ou não tem conhecimento sobre a mesma, poderá utilizar o link "Esqueceu sua senha?" presente na tela de acesso do Portal ou também criar uma nova senha juntamente com o setor de atendimento da universidade.

### 2. Configurações iniciais

Após o acesso ao Portal do Aluno, alguns cuidados devem ser observados:

#### 2.1. Pop-Ups do navegador

As Pop-ups são janelas adicionais presentes nos navegadores web e em outros diversos sistemas. Servem para auxiliar na visualização de informações e para adição de funcionalidades aos sistemas.

Estes pop-ups, por padrão, vêm desabilitados nos navegadores web, assim para que seja possível visualizar as informações no Portal, os pop-ups devem ser habilitados no navegador, seguindo os passos abaixo (os passos foram seguidos através do navegador Chrome, porém para outros navegadores os passos também são parecidos):

- Verifique se há um ícone ao lado direito da URL, descrito por "As popups foram bloqueadas nesta página".
- Ao clicar neste ícone, irá se expandir uma nova aba, onde deve ser marcado "Sempre mostrar pop-ups de <u>http://portal.uri.br</u>" e clicar no botão "Concluído". Assim as configurações para as pop-ups estarão prontas.

|                                                                                                    | - Č        |      | ×         |
|----------------------------------------------------------------------------------------------------|------------|------|-----------|
| itir Relatorios Edu                                                                                                    |            | ☆    | :         |
| Os seguintes pop-ups foram bloqueados nesta página: <ul> <li><u>http://portal.uri.br/Corpore.Net//SourcertViewer.aspx?IDJOBX=1417246&amp;IDJOBEXED</u></li> <li>Sempre mostrar pop-ups de http://portal.uri.br</li> <li>Continuar bloqueando pop-ups</li> </ul> | <u>C=1</u> | e 🔻  | Sair      |
| Gerenciar o bloqueio de pop-ups Concluíd                                                                                                    | lo         | cion | <u>əl</u> |

## 2.2. Ambiente]

Esta configuração é de primordial importância para ter acesso às informações acadêmicas dentro do Portal.

Ao acessar pela primeira vez no portal, será criado um pop-up de configuração, chamado "Assistente de configuração de ambiente".

Basta selecionar o ano e semestre e após clicar em confirmar.

| 014                        |
|----------------------------|
|                            |
| · Shints (F4/ Non-Internet |
| Habilitação: Bacharelado   |
| Grade Curricular:          |
| Turma:                     |
| Período                    |
| Período letivo: 2023/1     |
|                            |
| Habilitação: Bacharelado   |
| Grade Curricular:          |
| Turma: So Roza             |
| Períodot                   |
| Período letivo: 2022/2     |

Caso a tela de configuração não carregue, significa que o portal já se configurou automaticamente com o último semestre de sua matrícula.

Para visualizar as informações selecionadas na configuração basta clicar em Alterar Curso e selecionar o curso e semestre que deseja visualizar.

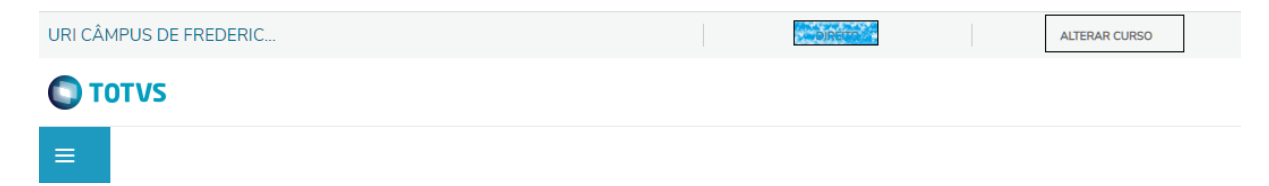